## 企业发展服务中心综合服务平台

## 新版企业用户注册帮助

## 一、注册流程说明

打开企业发展服务中心网站 http://sme.sipac.gov.cn 点击右上角【登录】 切换至企业用户登录注册界面,选择【用户注册】或者直接点击右上角【注册】, 选择企业用户注册下的【立即注册】。

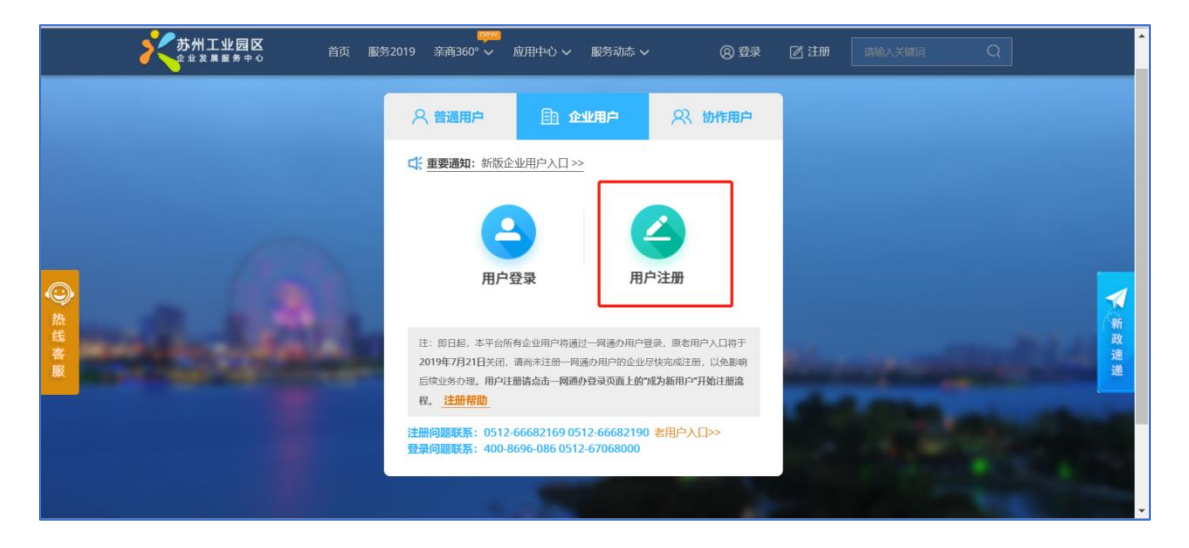

之后将跳转至一网通办登录界面,请点击登录框下面的【成为新用户】按钮开始 注册流程。

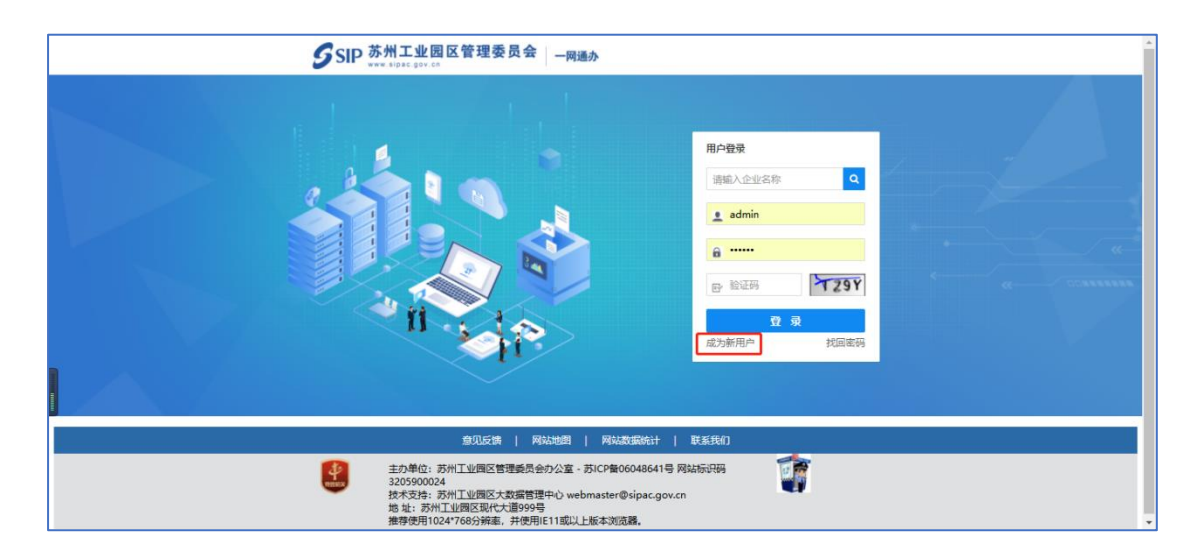

线上实名注册流程及所需资料:

1、选择实名认证方式

实名认证方式包括江苏 CA 和苏州 CA 两种,只需要选择一种即可。若有江 苏 CA,建议优先选择江苏 CA,对浏览器没有要求。(如未安装请根据提示下载 并安装相应驱动程序,安装包内含有 CA 驱动安装指导文档,不建议通过其他渠 道下载驱动)。其中特别说明:

- 江苏 CA: 办理缴税业务时税务局发的 (一般公司财务有)。
- 苏州 CA: 苏州公积金办理公积金业务时发的 (一般公司人事有), 仅支

持 IE 浏览器且版本为 IE9 或 IE10。

| SIP 苏州工业园区管理委员会 ——网通办                                                       |  |  |  |  |  |  |  |
|-----------------------------------------------------------------------------|--|--|--|--|--|--|--|
|                                                                             |  |  |  |  |  |  |  |
| 一网通办介绍                                                                      |  |  |  |  |  |  |  |
| 苏州工业园区一网通力是园区管委会面向区内企业推出的对接政府服务的统一入口,是各类信息、服务资源的融合载体,是国家"互联网+政务服务"在园区的具体实践。 |  |  |  |  |  |  |  |
| 一网通为以企业为中心,以为企业提供便捷优质服务为宗旨,是企业网上办事和政企交互的虚拟大厅。                               |  |  |  |  |  |  |  |
|                                                                             |  |  |  |  |  |  |  |
| 线上实名注册                                                                      |  |  |  |  |  |  |  |
| 江苏CA                                                                        |  |  |  |  |  |  |  |

2、填写并上传注册所需相关资料

按照下载下来的文件包里的安装指导进行 CA 认证通过之后, 会自动跳到企

业注册信息表填报页面。

- 1) 填写所需信息资料
- a 企业注册信息
- b 管理员授权委托信息

| • 企业通实名注册   |                                                                       |                                    | ÷                  |  |  |
|-------------|-----------------------------------------------------------------------|------------------------------------|--------------------|--|--|
| 企业注册信息表     |                                                                       |                                    |                    |  |  |
| * 统一社会信用代码: |                                                                       |                                    |                    |  |  |
| *企业名称:      |                                                                       |                                    |                    |  |  |
| * 企业地址:     | 江苏省苏州市仁爱路99号                                                          |                                    |                    |  |  |
| *企业类型:      | ● 外资企业 ○ 内资企业 ○ 个体                                                    | 企业 🔘 其他                            |                    |  |  |
| * 企业规模:     | ◎ 1-50人 ○ 50-200人 ○ 200                                               | -1000人 〇 1000人及以上                  |                    |  |  |
| *企业电话:      | 0594-8180606                                                          |                                    |                    |  |  |
| 企业传真:       | 0594-8080606                                                          | * 企业邮编:                            | 215000             |  |  |
| *投资总额:      | 100,000,000 元人民币 ~                                                    | * 注册资金:                            | 100,000,000 元人民市 ~ |  |  |
| * 行业类则:     | 互联网                                                                   |                                    |                    |  |  |
| * 所属区域:     | <ul> <li>● 中新合作区</li> <li>● 娄药街道</li> <li>○ 唯亨</li> </ul>             | 街道 〇 胜浦街道 〇 斜塘街道                   |                    |  |  |
| * 所属功能区:    | <ul> <li>○ 湖西社工委 ○ 湖东社工委 ○ 东沙</li> <li>○ 苏州阳澄湖半岛旅游度假区 ○ 苏州</li> </ul> | 湖社工委 🔵 月亮湾社工委 🕥 其他<br>工业园区金鸿湖中央商务区 |                    |  |  |
|             | ○ 苏州工业园区高端制造与国际贸易区 ○ 苏州                                               | 独墅湖科教创新区 🔷 其他                      |                    |  |  |

- 2) 上传所需证件资料
- a 企业营业执照(加盖公章)
- b 管理员证件正反面复印件 (加盖公章)
- c 打印管理员备案信息并加盖公章后上传
- d 打印企业注册信息表并加盖公章后上传
- e 用户实名注册及使用协议并加盖公章后上传

|                        | ×                         | 文地jpg , jpeg ,<br>pdf ; SMU(約 |
|------------------------|---------------------------|-------------------------------|
| 营业执照(加盖公章)             | 管理员证件正面复印件(加盖公章)          | 管理员证件背面复印件(加盖公章               |
| 备案信息(1.点击 打印 进行打印并加盖公章 | 2.点击 <b>上传</b> 上传加盖公章扫描件) |                               |
| 企业注册信息表(加盖公章):         | 打印 上传 企业注册信息表.jpg         |                               |
| 管理员授权委托书及备案信息表(加盖公章):  | 打印 上传                     |                               |
| 用户实名注册及使用协议(加盖公章):     | 打印 上传                     |                               |

- 3、点击【提交注册】
- 4、 点击【获取验证码】按钮, 获取短信验证码并验证

| 7 点击获取验证码,发送至管理员手机号: |        |       |   |  |  |
|----------------------|--------|-------|---|--|--|
|                      | 请输入验证码 | 获取验证码 | ) |  |  |
|                      | 取消     | 确定    |   |  |  |

按钮

5、注册完成(企业管理员和超级用户的账号、密码发至企业管理员的手机)。 短信内容:

【园区一网通办】您申请注册的(苏州 XXXXXX 公司)企业,已注册成功。企 业管理员账号(admin),密码(XXXXXX)。企业超级用户账号(super),密码 (XXXXXX)。企业通访问地址:http://qyt.sipac.gov.cn。

6、注册成功后,用收到的账号和密码登录,系统将直接跳转至企业发展服务中

心综合服务平台,即可开始正常办理业务。

## 二、常见注册问题

1、企业注册线上实名认证方式江苏 CA 和苏州 CA 有什么区别?

答: 共分为江苏 CA 和苏州 CA, 江苏 C A办理缴税业务时, 由税务局发放 (一般公司财务有苏州); 苏州 CA 由苏州公积金办理公积金业务时发放 (一般公司人事有)。

备注:因为苏州CA仅支持 IE 浏览器且版本为 IE9 或 IE10,优先建议选择用 江苏 CA,无浏览器限制。

2、系统检测不到 CA?

答:需要安装 CA 驱动,按注册提示下载安装包,然后按照下载包中的文档"驱动安装指导.docx"进行操作;

若选择的是苏州 CA,请检查是否安装驱动,同步检查下浏览器,苏州 CA 只 支持 IE 浏览器且版本为 IE9 或 IE10。

3、企业注册需要准备哪些材料?

答:企业营业执照电子件、管理员授权书(注册过程中形成)、管理员身份证正反面电子件和企业注册协议(注册页面提供下载打印盖章)。

4、找不到企业注册按钮?

答: 在"登录"按钮的左下角点"成为新用户", 即企业注册功能。

5、我急着办业务,还未注册一网通办新用户怎么办?

答: 企服平台企业用户登录界面仍保留"老用户入口", 可以用原来企服平台账 号先进行业务办理, 但本入口仅开放至2019年8月15日, 请尽快在线注册一网 通办账号。

6、我司原来已经注册过一网通办(或企业通)的用户,是否可以用此账号登录?

答:可以直接登录使用,无需再重新注册。

7、注册技术支持的电话?

答: 注册过程中若遇到问题, 请联系: 0512-67068000。